## ◆利用方法◆

コンビニエンスストア等に設置されている多機能端末機(マルチコピー機)で画面に表されている「行政サービス」のボタンを押して利用開始となります。

マイナンバーカードを使用して、4桁の暗証番号を入力し、画面の案内通りに、申請から 受領までの手続き(下記①~⑯)を行なってください。

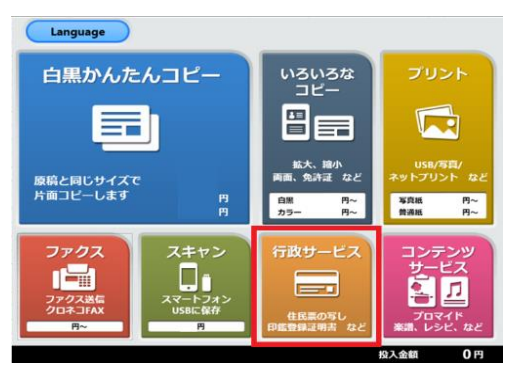

①行政メニュ選択

まず、最初に、店舗に設置されている多機能端末 機(マルチコピー機)の画面に表示されている 「行政サービス」ボタンを押してください。 ※店舗により画面は異なります。

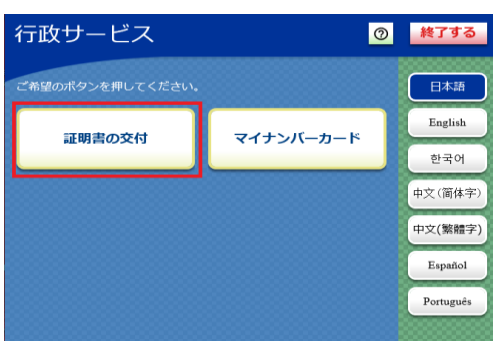

②証明書の交付

証明書の交付を選択します。

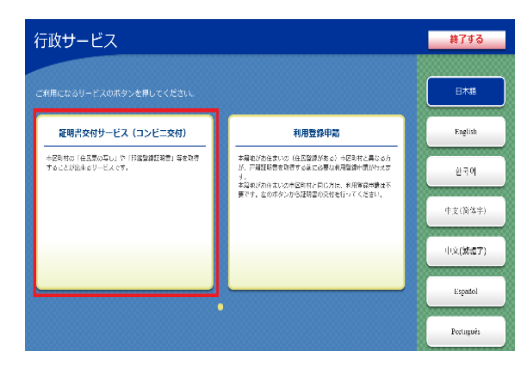

③メニュ選択

証明書の交付サービスを選択します。

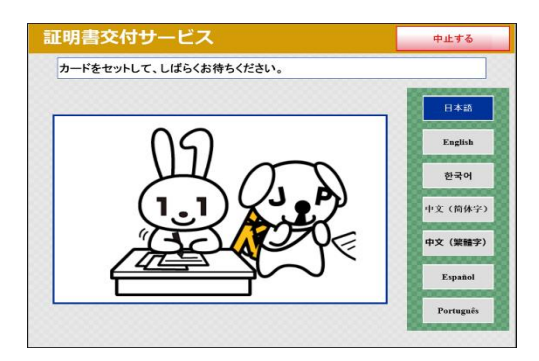

④マイナンバーカード読取り

端末機の所定の場所にあるカード置き場に、マイ ナンバーカードを置きます。

マイナンバーカードがコンビニ交付で利用可能 かどうかの確認をします。

| 必要な証明書を選択してください。               |                                                           |           |
|--------------------------------|-----------------------------------------------------------|-----------|
|                                |                                                           | 日本語       |
|                                |                                                           | English   |
| お住まいの市区町村の証明書                  |                                                           | 한국어       |
| お住まいの市区町村と本籍地が<br>異なる方の戸籍関連証明書 | 住所地と本筆地が異なる方が「戸籍<br>証明書」「戸籍の厨原の写し」を必要<br>とされる場合に選択してください。 | 中文 (简体)   |
|                                | 中文(繁勝学                                                    |           |
|                                |                                                           | Español   |
|                                |                                                           | Português |

⑤証明書交付市町村の選択

証明書を交付する市町村を選択します。

| 略证曲号 | _ |    |   |   |  |
|------|---|----|---|---|--|
| ***  | 1 | 1  | 2 | 3 |  |
|      |   | 4  | 5 | 6 |  |
|      |   | 7  | 8 | 9 |  |
|      |   | 訂正 | 0 |   |  |

| ⑥暗証番号入力 |  |
|---------|--|
|---------|--|

マイナンバーカード交付時に設定した暗証番号 を入力し、本人確認をします。

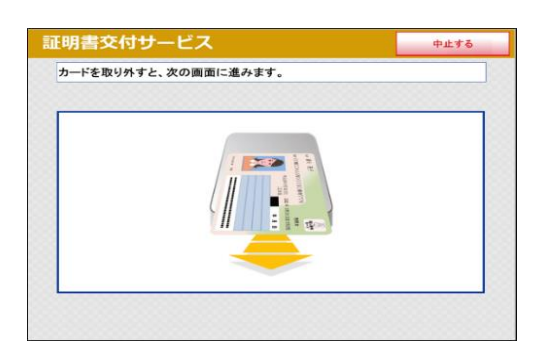

| ⑦カー | ド取    | L) | 外 | L      |
|-----|-------|----|---|--------|
|     | 1 7 1 | -  | 1 | $\sim$ |

マイナンバーカードを取り外します。 ※これ以降、使用しませんので、お忘れのないように各自で保管してください。

| 要な証明書を選 | 択してください。   |  |
|---------|------------|--|
|         | 住民票の写し     |  |
|         | 住民栗記載事項証明書 |  |
|         | 印鑑登録証明書    |  |
|         | 各種税証明書     |  |
|         |            |  |
|         |            |  |

| ⑧証明書の種別 | 選択 |
|---------|----|
|---------|----|

お取りになりたい証明書を選択します。 ※今回の例は「住民票の写し」を選択します。

| 明書交付サービ     |       | 終了する |
|-------------|-------|------|
| 交付種別を選択してくだ | ້ະທຸ  |      |
|             |       |      |
| [           | 本人のみ  |      |
| Č           | 世帯全員  |      |
|             | 世帯の一部 |      |
|             |       |      |
|             |       |      |

## ⑨交付種別入力

証明書の交付種別を選択します。

| 証明書交付  | オサービス                   |      |        | 終了する |
|--------|-------------------------|------|--------|------|
| 証明書の記録 | <b>戦項目を選択して「確定する」ボタ</b> | ンを押し | てください。 |      |
|        |                         |      |        |      |
|        | 世帯主・続柄の記載               | 有    | #      |      |
|        | 本籍地・筆頭者の記載              | 有    | #      |      |
|        | マイナンバーの記載               | 有    | #      |      |
|        |                         |      |        |      |
| 前画面へ   |                         |      |        | 確定する |

**⑩記載事項選択** 

証明書に記載する項目の有無を選択します。

| 2<br>5 | 3      |      |
|--------|--------|------|
| 2<br>5 | 3<br>6 |      |
| 2<br>5 | 3<br>6 |      |
| 5      | 6      |      |
| -      |        |      |
| 8      | 9      |      |
| 0      |        |      |
| _      | _      |      |
|        |        | 確定する |
|        | 0      |      |

①部数選択

証明書部数を選択します。

|                                | *##**###02# * ****/**** |  |
|--------------------------------|-------------------------|--|
| 1948-933 0308-032.<br>0993-038 | 10/11 2009              |  |
|                                | <b>建物素的必要な</b> 力        |  |
| 相 3章                           |                         |  |
|                                |                         |  |
|                                |                         |  |
|                                |                         |  |

## **⑫発行内容確認**

入力した内容の最終確認を行ないます。訂正が必要な場合は、該当項目の入力画面又は選択画面まで戻って訂正することが可能です。

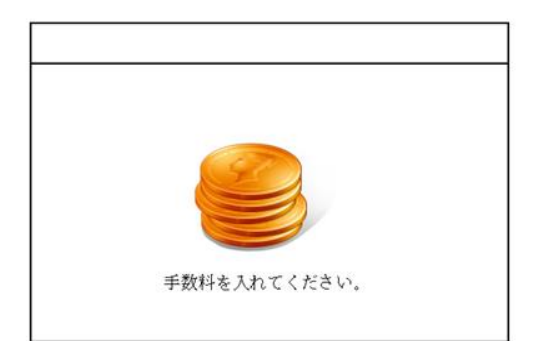

③料金支払い

必要部数分の証明書の交付手数料をお金の投入 ロに入金します。

| PPAPET C 7 6 |  |
|--------------|--|

④証明書印刷

証明書が印刷されます。

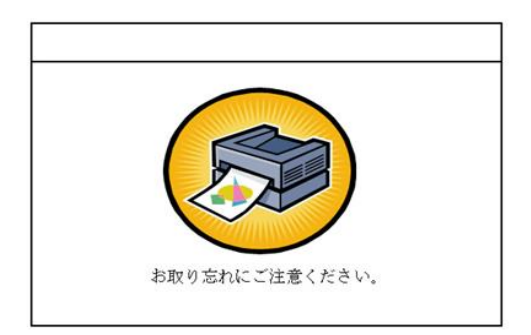

⑮取り忘れ確認

証明書をお取りください。 印刷が終了すると、取り忘れ防止用の音声案内が 流れますので、お取りいただいた後に、音声停止 用ボタンを押してください。

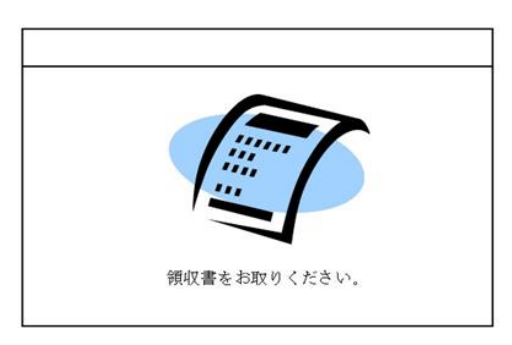

**⑯領収書発行** 

領収書が発行されますのでお取りください。

※その他の証明書につきましても、同様な操作で証明書を取得することが出来ます。